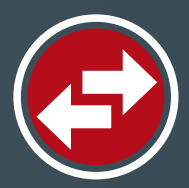

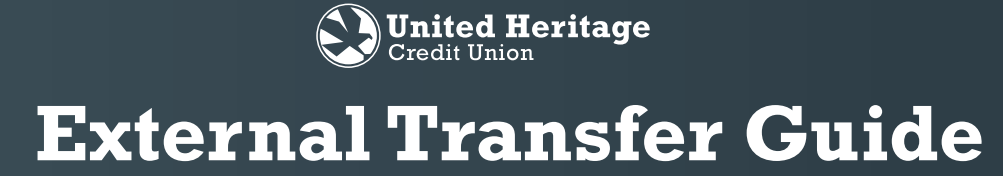

#### Transfer money from external accounts with ease.

Securely access money from your accounts at other financial institutions.

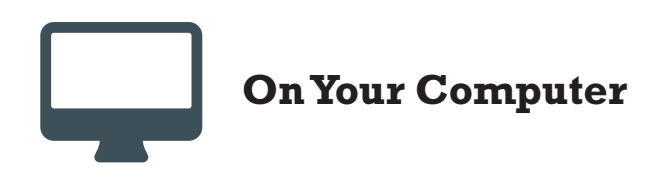

- 1. Sign in to your Online Banking account.
- 2. Select "Add External Account" under "Services" in your Online Banking navigation menu.

|     |                               | Sign In                                 |
|-----|-------------------------------|-----------------------------------------|
| 1   | Welco<br>Use<br>Pas<br>Forgot | ome Back<br>rname<br>sword<br>password? |
|     |                               | Account Sign In                         |
|     | ជ                             | Home                                    |
|     | 2                             | Messages                                |
|     |                               | Transactions 👻                          |
|     | 0                             | Branches                                |
|     | Ξ                             | Services 🔺                              |
|     |                               | Stop Payment                            |
|     |                               | Check Reorder                           |
| 2   |                               | Add External Account                    |
|     |                               | Verify External Account                 |
|     |                               | UHCU Finance Manager                    |
|     |                               | Mortgage Information                    |
|     | ?                             | Help                                    |
|     | ţ                             | Settings 🗸                              |
| GLM | G                             | Log Off                                 |

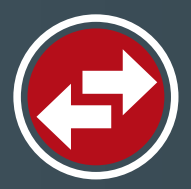

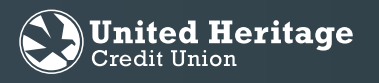

3. Input the ACCOUNT NUMBER, ACCOUNT TYPE and ROUTING NUMBER for the account you would like to add. Two micro deposits will be generated and sent to your external account (typically within five business days).

Note: Micro deposits are random deposits in amounts less than \$1. Once you have received these two micro deposits in your external account, make note of both deposit amounts as you will need them for verification.

- 4. After you note the amounts of your micro deposits, sign in to Online Banking and select the "Verify External Account" link under "Services" in the navigation menu.
- 5. Enter the deposit amounts and select "Submit" to verify your external account.

Note: To see external account after verification, you must sign out then sign back in to Online Banking.

|        |                                                                                                    |                                                                                                    | Routing Number                                                   | _ Account Numb                              | ber                                    |
|--------|----------------------------------------------------------------------------------------------------|----------------------------------------------------------------------------------------------------|------------------------------------------------------------------|---------------------------------------------|----------------------------------------|
|        |                                                                                                    |                                                                                                    | IBER: ACCOU                                                      | NT TYPE:                                    |                                        |
|        |                                                                                                    | ROUTING NUM                                                                                                  | BER:                                                             |                                             |                                        |
|        |                                                                                                    | Step 2: Ver                                                                                                  | ify Your Account                                                 |                                             |                                        |
| ជា     | Home                                                                                                    | Once you receiv                                                                                              | e the amounts of your micro deposits, ple                        | ase click here to enter the amounts and act | tivate your external account.          |
| 7      | Messages                                                                                                    | Continue                                                                                                    |                                                                  |                                             |                                        |
| A      | Transactions 🔹                                                                                                    |                                                                                                    |                                                                  |                                             |                                        |
|        |                                                                                                    |                                                                                                    |                                                                  |                                             |                                        |
| $\lor$ | Branches                                                                                                    |                                                                                                    |                                                                  |                                             |                                        |
|        |                                                                                                    |                                                                                                    |                                                                  |                                             |                                        |
| ≡      | Services 🔺                                                                                                    |                                                                                                    |                                                                  |                                             |                                        |
| =      | Services   Stop Payment                                                                                                    |                                                                                                    |                                                                  |                                             |                                        |
| =      | Services  Stop Payment Check Reorder                                                                                                    | 5                                                                                                    |                                                                  |                                             |                                        |
| Ξ      | Services  Stop Payment Check Reorder Add External Account                                                                                                    | 5<br>Verify External Account Reques<br>This form will allow you to verify                                    | ts<br>y the amounts of the External Acc                          | ount Requests that you have made.           | . Click the "Submit" button below to : |
| =      | Services  Stop Payment Check Reorder Add External Account Verify External Account                                                                              | 5<br>Verify External Account Reques<br>This form will allow you to verify<br>outstanding requests for your 0 | ts<br>y the amounts of the External Acc<br>Jnline Banking login. | ount Requests that you have made.           | . Click the "Submit" button below to s |
| =      | Services       Stop Payment       Check Reorder       Add External Account       Verify External Account       UHCU Finance Manager                            | 5<br>Verify External Account Reques<br>This form will allow you to verif<br>outstanding requests for your O  | ts<br>y the amounts of the External Acc<br>Online Banking login. | ount Requests that you have made.           | . Click the "Submit" button below to s |
|        | Services       Stop Payment       Check Reorder       Add External Account       Verify External Account       UHCU Finance Manager       Mortgage Information | 5<br>Verify External Account Reques<br>This form will allow you to verif<br>outstanding requests for your o  | ts<br>y the amounts of the External Acc<br>Jnline Banking login. | ount Requests that you have made.           | . Click the "Submit" button below to s |

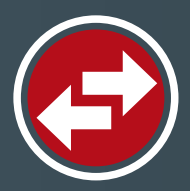

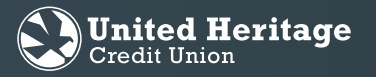

- 6. Select "Transfer/Recurring Transfer" under "Transactions" in the navigation menu.
- 7. Select the dropdown arrow located under the "From Account" field and choose the external account from which you wish to transfer the funds.
- 8. Select the dropdown arrow located under the "To Account" field and choose the share or loan to which you wish to transfer the funds.
- 9. Enter the amount you wish to transfer in the "Amount" field.
- 10. Select the "Frequency" of the transfer; one time or recurring.
- 11. Enter the date on which you wish the transfer to take place in the "Transfer Date" field.
- 12. Select "Transfer Funds."

|   | Home                   |
|---|------------------------|
| 3 | Messages               |
|   |                        |
|   | Transactions           |
|   | Transfer/Recurring Tra |
|   | Web BillPay            |
|   | Activity Center        |
|   |                        |
|   | Member to Member Tr    |
|   | Mobile Deposit Enrollm |
|   | eStatements            |
|   | Branches               |
|   | Services 🗸             |
|   | Help                   |
|   | Settings 🗸             |
|   | Log Off                |

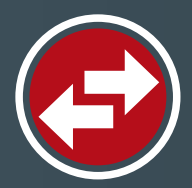

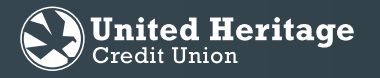

- 13. An authorization screen will appear. Check to make sure all of the information regarding the transfer looks correct. Select authorize if you are ready to create the transfer.
- 14. Once you authorize the transfer, a "Secure Access Code Required" will pop up. Please select which route you wish to receive the code in order to send the external transfer. This will need to be done with every single external transfer, but only once for recurring transfers.
- 15. Once the secure access code has been entered, you will see the "Transaction Authorized" screen.
- 16. To view your transfer, select Transactions, then Activity Center. Locate the transfer and form here you can edit, cancel, or view the details of the transfer.

\*Only transfers in the "Authorized" status will be successful. If the transaction is in the "Drafted" status, you must click on the three dot menu to the side of the transfer, and select "Approve". This will prompt you to obtain a secure access code and approve the transaction. This must be done on the day the transaction was created.\*

|      |                                                                                                    | ()                                                                                                    | × Note: Ex               | ternal transf        | ers can take              | e one to thre             | e business da | ays to post. |
|------|----------------------------------------------------------------------------------------------------|----------------------------------------------------------------------------------------------------|--------------------------|----------------------|---------------------------|---------------------------|---------------|--------------|
|      | Externa                                                                                                    | al Account Authorization                                                                                                    |                          |                      |                           |                           |               |              |
|      | l authorize my institut<br>debits to my account i                                                                             | ion to initiate a single or multiple recurring ACH/electronic<br>n the following amount from the following account on the<br>following date.                                                                                                    |                          |                      |                           |                           |               |              |
|      |                                                                                                    | Amount \$1.00                                                                                                    |                          |                      |                           |                           |               |              |
|      |                                                                                                    | Date 10/13/2020                                                                                                    |                          |                      |                           |                           |               |              |
|      | F                                                                                                    | Routing Number 314977                                                                                                    |                          |                      |                           |                           |               |              |
|      | A                                                                                                    | Account Number XXXXXX                                                                                                    |                          |                      |                           |                           |               |              |
|      |                                                                                                    | Account Type External Checking                                                                                                    |                          |                      |                           |                           |               |              |
|      | l understand that this a<br>this transaction throug<br>of the transaction is onl<br>this transaction, click t<br>copy of this | uthorization will remain in full force and effect until I cancel<br>th online or mobile banking. I understand that cancellation<br>y permitted prior to processing of the transfer. To complete<br>the "Authorize" button. It is recommended that you print a<br>authorization and maintain it for your records. |                          |                      |                           |                           |               |              |
| 13   | Close                                                                                                    | Print this Authorization Authorize                                                                                                    | ]                        |                      |                           |                           |               |              |
|      |                                                                                                    | ×                                                                                                    | 4                        |                      |                           |                           | ×             |              |
|      |                                                                                                    | í                                                                                                    |                          |                      | $\oslash$                 |                           |               |              |
|      | Secure                                                                                                    | Access Code Required                                                                                                    | 15                       | Tr                   | ansaction Au              | uthorized                 |               |              |
|      | A control according                                                                                                    |                                                                                                    |                          | Transaction          | n #6509215 is scheduled t | to process on 10/13/2020. |               |              |
|      | delivery                                                                                                    | method to receive your secure access code:                                                                                                    |                          | From                 | External Checking XXXX    | XX0906                    |               |              |
|      |                                                                                                    |                                                                                                    |                          | То                   | REGULAR SAVING            | S-S00 XXXXXX ·S00         |               |              |
|      |                                                                                                    | SMS : (XXX) XXX-                                                                                                    |                          | Amount               | \$1.00                    |                           |               |              |
| 14   |                                                                                                    | Phone to : (XXX) XXX-                                                                                                    |                          | Date                 | 10/13/2020                |                           |               |              |
|      |                                                                                                    | and any all the second the needed dates.                                                                                                    |                          | Memo                 | Funds Transfer via Onli   | ne                        |               |              |
|      |                                                                                                    | Cancel                                                                                                    |                          | Manage T             | ransfer                   | Close                     |               |              |
|      | Home Home Kessages Transactions                                                                                               | Activity Center Single Transactions Recurring Transactions Deposited Che                                                                                                    | cks                      |                      |                           |                           |               |              |
|      | Web BillPay                                                                                                    | Search transactions                                                                                                    |                          | · - · · ·            | , <del>-</del>            |                           |               |              |
| 16   | Activity Center                                                                                                    | Created date + Status + Transaction Type +                                                                                                    | Account -                | Amount -             |                           |                           |               |              |
| -    | Member to Member Tr                                                                                                    | 9/29/2020 Authorized External Transfer - Tracking ID: 6509215                                                                                                    | External Checking XXXXXX | \$1 Actions          |                           |                           |               |              |
|      | Mobile Deposit Enrollm                                                                                                    | Tracking ID: 6509215                                                                                                    | Amount: \$1.00           | Toggle Details       |                           |                           |               |              |
|      | eStatements                                                                                                    | Created By:                                                                                                    | From Account: External O | Checking XX X        |                           |                           |               |              |
|      | Branches                                                                                                    | Authorized: 09/29/2020 4:56 PM                                                                                                    | To Account: REG          | Edit<br>SULAR SAVING |                           |                           |               |              |
| iJ-M | Services V                                                                                                    | Authorized By:<br>Will process On: 10/13/2020                                                                                                    |                          | Print Details        |                           |                           |               | 4            |

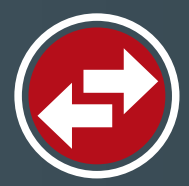

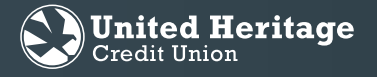

#### **On Your Device**

- 1. Select "Menu" in the top left corner of the Home screen.
- 2. Select "Services" then select "Add External Account".

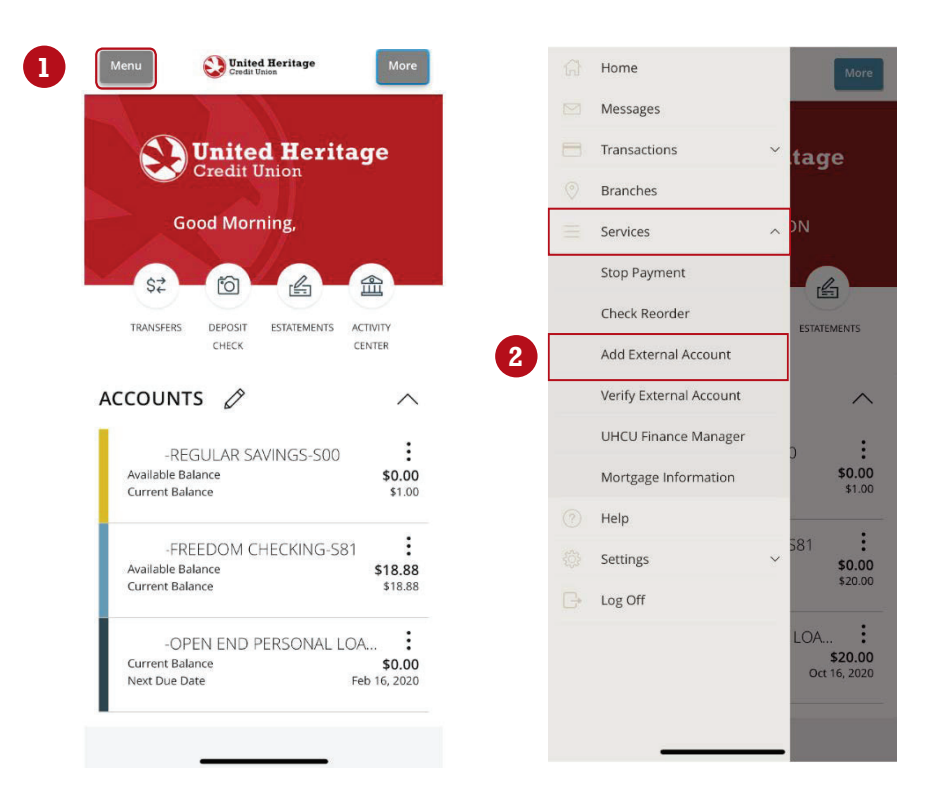

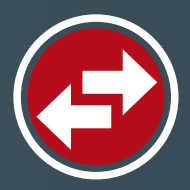

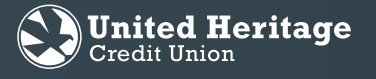

3. Enter the account number, account type (savings, checking), and routing number. Select "Continue."

\*Within typically three business days, micro deposits will be sent to the external account that was added.\*

- 4. Once you receive the micro deposits, select "Services" then select "Verify External Account."
- 5. Enter the amounts of the micro deposits here by selecting "Submit"
- 6. Once an external account has been added, you can transfer to and from it by selecting "Transactions" and then "Transfer/Recurring transfer"

| Credit Union                                                                                     | 110 · · · · · · · · · · · · · · · · · · | More                    | Menu Credit Union                                                                               |
|--------------------------------------------------------------------------------------------------|-----------------------------------------|-------------------------|-------------------------------------------------------------------------------------------------|
| deposits in amounts less than \$1. Once you<br>have received these two micro deposits in your    | Messages                                |                         | Verify External Account Requests                                                                |
| external account, make note of both amounts                                                      | Transactions                            | <sup>×</sup> tage       | This form will allow you to verify the amounts                                                  |
| as you will need them later in step 2, the verification process.                                 | 0                                       | lage                    | External Account Requests that you have made<br>Click the "Continue" button below to see the li |
| Please Note: Only domestic (U.S.) banks                                                          | Branches                                |                         | outstanding requests for your Online Banking                                                    |
| <ul> <li>If the micro deposits do not appear in<br/>your account within the specified</li> </ul> | Services                                |                         | 5 Sub                                                                                           |
| time frame, contact the other financial                                                          | Stop Payment                            | -B-                     | _                                                                                               |
| correct routing number as some                                                                   | Check Reorder                           |                         |                                                                                                 |
| institutions do not use a single number<br>for all account types.                                |                                         | ESTATEMENTS             |                                                                                                 |
| Account Number:                                                                                  | Add External Account                    |                         |                                                                                                 |
|                                                                                                  | 4 Verify External Account               | ~                       | Home                                                                                            |
| Account Type:                                                                                    | UHCU Finance Manager                    |                         | Messages                                                                                        |
| Checking 🗸                                                                                       | Mortgage Information                    | \$0.00                  | Transactions ^ tag                                                                              |
| Routing Number:                                                                                  | (7) Help                                | \$1.00                  | 6 Transfer/Recurring Transfer                                                                   |
|                                                                                                  | Settings                                | 581                     | Web BillPay DN                                                                                  |
| Step 2: Verify Your Account                                                                      | □+ Log Off                              | \$20.00                 | Deposit Check                                                                                   |
| Once you receive the amounts of your micro                                                       |                                         | LOA :                   | Activity Center                                                                                 |
| and activate your external account.                                                              |                                         | \$20.00<br>Oct 16, 2020 | Member to Member Transfer                                                                       |
|                                                                                                  |                                         |                         | Wennber to Wennber fransier                                                                     |
| Continue                                                                                         |                                         |                         | Mobile Deposit Enrollment                                                                       |
|                                                                                                  |                                         | _                       | eStatements                                                                                     |
|                                                                                                  |                                         |                         | 💿 Branches                                                                                      |
|                                                                                                  |                                         |                         | ⊟ Services ~                                                                                    |
|                                                                                                  |                                         |                         | ⑦ Help 581                                                                                      |
|                                                                                                  |                                         |                         | 🔅 Settings 🗸 🗸                                                                                  |
|                                                                                                  |                                         |                         |                                                                                                 |

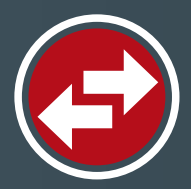

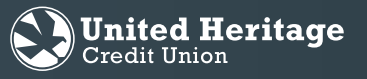

- 7. Tap the "From Account" field and select the external account from which you wish to transfer the funds.
- 8. Tap the "To Account" field and select the share or loan to which you wish to transfer the funds.
- 9. Tap the "AMOUNT" field and enter the amount you wish to transfer.
- 10. Select the frequency of the transfer.
- 11. Tap the "DATE" field and enter the date on which you wish the transfer to take place.
- 12. Select "Transfer Funds."
- 13. An authorization screen will appear. If the information is correct, select "Authorize."
- 14. A secure access code will be needed to finalize the transfer. Select which method to receive the secure access code to, and then enter the code on the following screen.

|    | Menu Station Resitage<br>Transfer/Recurring<br>Transfer | Activity | i ×<br>External Account                                                                                                    |    | i<br>Secure Access<br>Required                                                                     | ×<br>Code                                           |
|----|---------------------------------------------------------|----------|----------------------------------------------------------------------------------------------------|----|----------------------------------------------------------------------------------------------------|-----------------------------------------------------|
| 7  | From Account                                            | $\sim$   | I authorize my institution to initiate a single or<br>multiple recurring ACH/electronic debits to my<br>account in the following amount from the<br>following account on the following date. |    | A secure access code is required<br>transaction. Please select your de<br>receive your secure acce | to authorize this<br>elivery method to<br>ess code: |
| 8  | To Account                                              | $\sim$   | <b>Amount</b><br>\$50.00                                                                                                    | 14 | SMS : (XXX) XXX-81                                                                                 | 13                                                  |
| _  | Amount                                                  |          | Date<br>10/8/2020                                                                                                    |    |                                                                                                    |                                                     |
| 9  | \$                                                      | 0.00     | Routing Number<br>314977405                                                                                                    |    | Cancel                                                                                             |                                                     |
|    | Frequency                                               |          | Account Number                                                                                                    |    | Frequency                                                                                          |                                                     |
| 10 | One time transfer                                       | $\sim$   | Account Type<br>External Checking                                                                                                    |    | One time transfer                                                                                  | $\sim$                                              |
|    | Transfer Date                                           |          |                                                                                                    |    | Transfer Date                                                                                      |                                                     |
|    | 09/30/2020                                              |          | I understand that this authorization will remain in                                                                                                    |    | 09/30/2020                                                                                         | ***                                                 |
|    | Memo (optional)                                         | 13       | Authorize                                                                                                    |    | Memo (optional)                                                                                    |                                                     |
|    | Enter letters and numbers only                          |          | Close                                                                                                    |    | Enter letters and numbers only                                                                     |                                                     |
| 12 | Transfer Funds                                          |          |                                                                                                    |    |                                                                                                    | -                                                   |

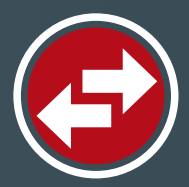

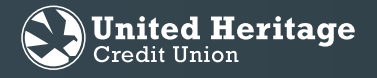

15. After entering the secure access code, you will receive your "Transaction Authorized" page showing the confirmation of the transfer.

16. To view, edit, or cancel a transfer, go to the Activity Center by selecting "Transactions" then "Activity Center" from the main menu. To edit or cancel the transfer, select the three dot menu to the right of the transfer.

\*NOTE: Only transfers in the "Authorized" state will be successful. If your transfer shows as "Drafted" you will need to approve the transaction by selecting "Approve" from the three dot menu to the right of the transfer. This will require you to receive a secure access code and authorize the transfer. This can only be done the same day the transfer was created.\*

Note: External transfers can take one to three business days to post.

| 5 | Transaction Authorized                                                                                                    |
|---|----------------------------------------------------------------------------------------------------|
|   | From<br>External Checking XXXXXX0906<br>To<br>6890-FREEDOM CHECKING-S81 XXXXX6890-S81<br>Amount<br>\$50.00<br>Date<br>10/8/2020<br>Memo<br>Funds Transfer via Mobile |
|   | Close<br>Manage Transfer                                                                                                    |
|   | Memo (optional) Enter letters and numbers only                                                                                                    |

| Activity Cente         | r                |     |
|------------------------|------------------|-----|
| Transactions Recurring | Deposited Checks |     |
| Search transactions    | ☆ =              |     |
|                        |                  |     |
| Authorized             | \$50.00          | 1 4 |
| External Transfer      | 9/30/2020        |     |
| Processed              | Toggle Details   |     |
| Funds Transfer         | TOBBLE Details   |     |
| Cancelled              | Cancel           |     |
| External Transfer      |                  |     |
| Processed              | Edit             | -   |
| Funds Transfer         | 9/29/2020 🖵 :    |     |
| Processed              | \$72.00          |     |
| Funds Transfer         | 9/29/2020        |     |
| Processed              | \$24.00          |     |
| Funds Transfer         | 9/28/2020        |     |
| Processed              | \$166.00         |     |
| Funds Transfer         | 9/28/2020        |     |
| Processed              | \$262.00         |     |
| Funda Transfor         | 9/28/2020        |     |